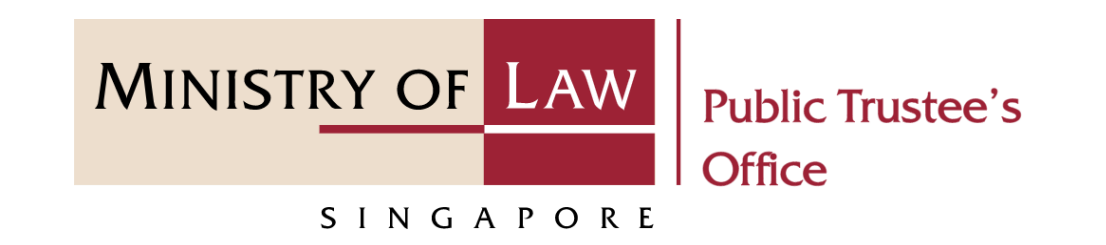

#### PUBLIC TRUSTEE'S OFFICE (PTO)

# Approval of Solicitor and Client Costs

User Guide for E-Service Submission

https://eservices.mlaw.gov.sg/pto

Last updated on 27 Dec 2021

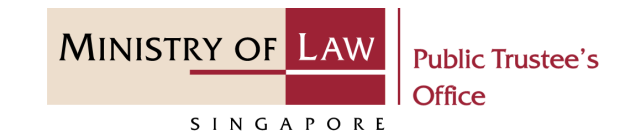

#### **General Information**

- The application to the Public Trustee's Office for the approval of solicitor and client cost is via an online E-Service. There will be an application fee required at the end of the submission process. Payment is via eNETS or Credit Card.
- 2) Please ensure that you access the E-Service using the latest versions of Chrome, Microsoft Edge or Safari.
- 3) You may click the **Save** button to save your application for up to 7 calendar days. You may also click on the left menu item to navigate to the specific page.
- 4) You may click on Arrow Down icon to select from a dropdown or click on the box to filter the options.
- 5) You may input a date field using the 🗰 Calendar icon to select a date.
- 6) Upon the successful submission, you will receive an acknowledgement via email. Thereafter, you can login to check on the application status in the **Dashboard** page under the **Processing** tab.

To begin, click **Motor Accident** and select **Approval for Solicitor and Client Cost**.

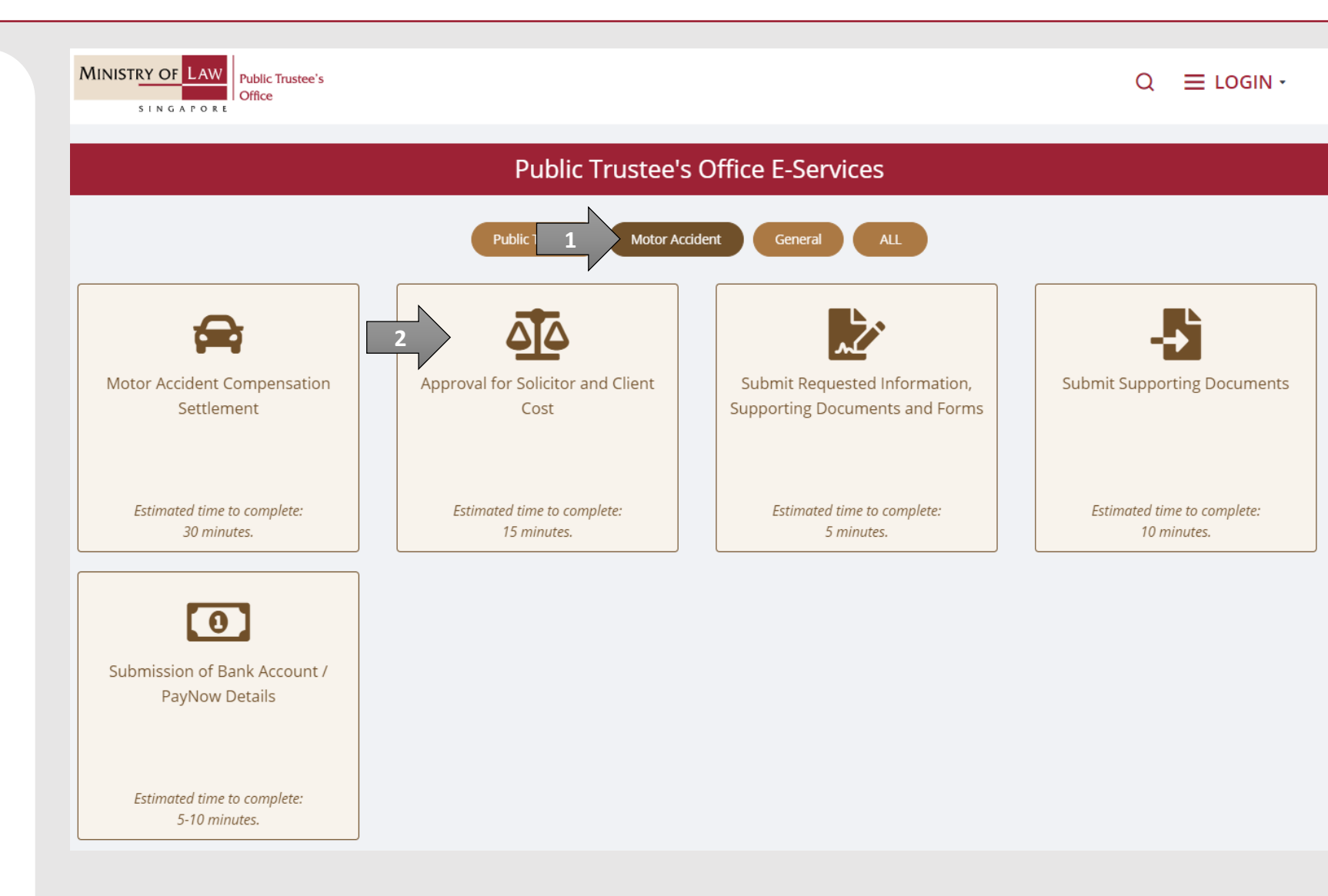

MINISTRY OF LAW

SINGAPORE

Public Trustee's

MINISTRY OF LAW SINGAPORE Public Trustee's Office

Proceed to log in with your selected log-in option.

If you do not have Singpass, please click on the 'Register' button to sign up for an account i.e. business user / individuals / foreign individuals. Otherwise, you will not be able to proceed with the online application.

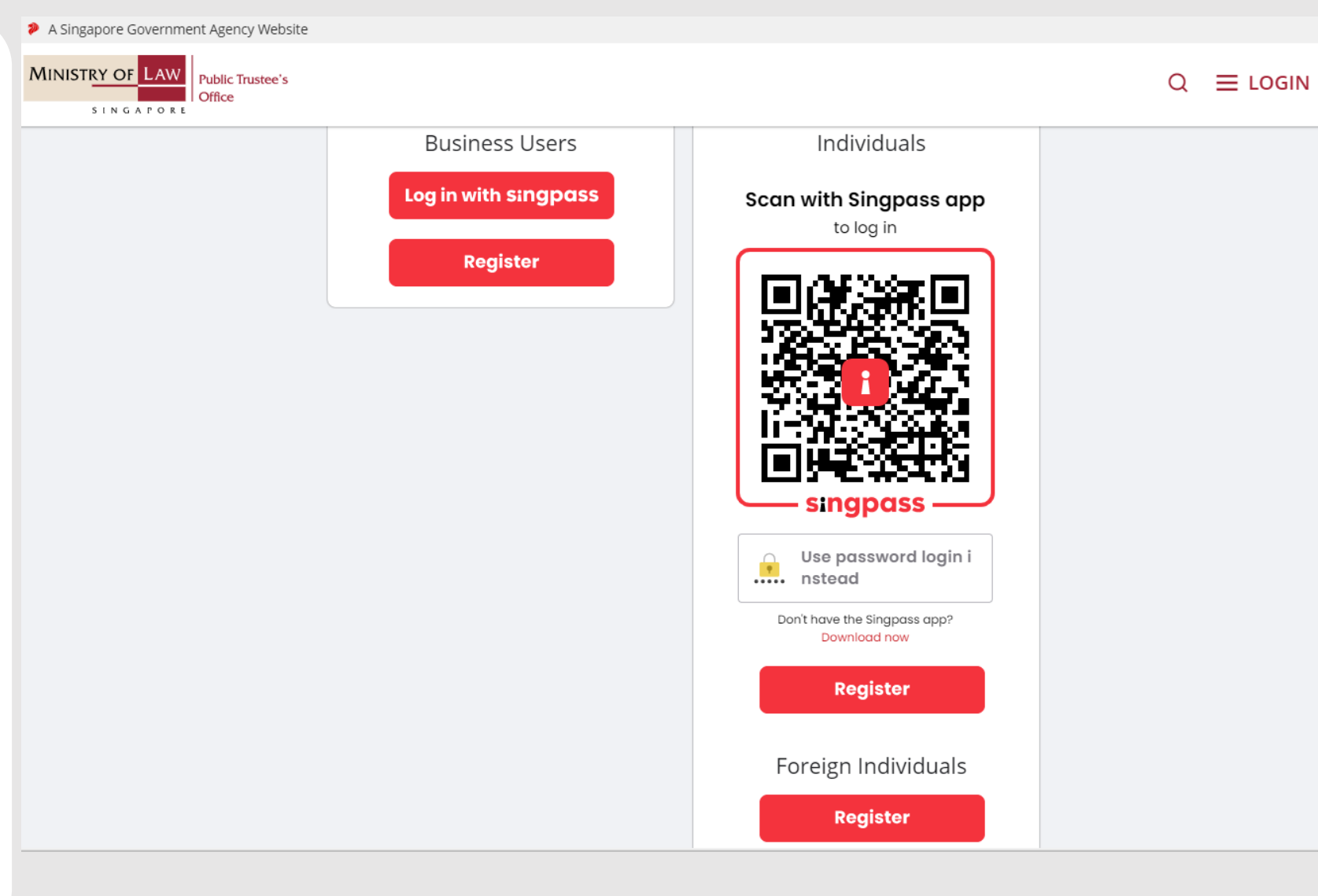

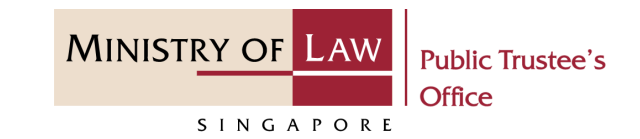

Provide permission for Singpass to retrieve and pre-fill information for the online application by clicking I Agree.

#### singpass

Singpass retrieves personal data from relevant government agencies to pre-fill the relevant fields, making digital transactions faster and more convenient.

This digital service is requesting the following information from Singpass, for the purpose of form filling.

- > NRIC/FIN
- Name
- > Date of Birth
- > Residential Status
- Nationality
- > Registered Address
- > Email
- › Mobile Number
- > Marital Status
- > Last Marriage Date
- Country of Marriage

Clicking the "I Agree" button permits this digital service to retrieve your data based on the Terms of Use.

I Agree

© 2021 Ministry of Law. All rights reserved.

Cancel

MINISTRY OF LAW Public Trustee's Office

SINGAPORE

After you have logged in to 1. the **PTO E-Service Portal**:

> From the top menu, click on **NEW APPLICATION** and select the Approval of Solicitor and **Client Costs** menu item.

Note: Page is not applicable for users who login the first time.

| A Singapore Government Agency Website                                      |                                   |                                                                                                    |                 |  |
|----------------------------------------------------------------------------|-----------------------------------|----------------------------------------------------------------------------------------------------|-----------------|--|
| MINISTRY OF LAW<br>SINGAPORE Office                                        | stee's 1                          | NEW APPLICATION V MY ACCOUNT V                                                                                                    | eme, Janice Lee |  |
| Dashboard                                                                  |                                   | Trust Cases:                                                                                                    |                 |  |
| l would like to:                                                           | Please se                         | Administer Deceased's Un-nomination CPF, Baby Bonus, Edusave, PSEA Monies                                                                                                    |                 |  |
| i would like to.                                                           | T TCdSC SC                        | Administer Deceased's Estate                                                                                                    |                 |  |
| My Applications                                                            |                                   | Application for Maintenance Allowance                                                                                                    |                 |  |
|                                                                            |                                   | Statement of Account for Held-in-Trust Case                                                                                                    |                 |  |
| For your action 🧕                                                          | Drafts 5                          | Motor Accident Cases:                                                                                                    |                 |  |
| File Reference Number                                                      | Activity                          | Application for Motor Accident Compensation Settlement                                                                                                    | equest          |  |
|                                                                            |                                   | Approval of Solicitor and Client Costs                                                                                                    |                 |  |
|                                                                            |                                   | Other:                                                                                                    |                 |  |
|                                                                            |                                   | Submit Supporting Documents                                                                                                    |                 |  |
|                                                                            |                                   |                                                                                                    |                 |  |
|                                                                            |                                   |                                                                                                    |                 |  |
|                                                                            |                                   |                                                                                                    |                 |  |
|                                                                            |                                   |                                                                                                    |                 |  |
|                                                                            |                                   |                                                                                                    |                 |  |
|                                                                            |                                   |                                                                                                    |                 |  |
| I would like to:  My Applications  For your action   File Reference Number | Please se<br>Drafts 5<br>Activity | Administer Deceased's Estate<br>Application for Maintenance Allowance<br>Statement of Account for Held-in-Trust Case<br><b>Motor Accident Cases:</b><br>Application for Motor Accident Compensation Settlement<br>Approval of Solicitor and Client Costs<br><b>Other:</b><br>Submit Supporting Documents | equest          |  |

 From the Dashboard page, select I would like to and select Submit Approval of Solicitor and Client Costs.

> Note: Page is not applicable for users who login the first time.

| S I N G A P O R E     |                                                                                                |  |  |  |
|-----------------------|------------------------------------------------------------------------------------------------|--|--|--|
| Dashboard             |                                                                                                |  |  |  |
| I would like to 1     | Please select 🔹                                                                                |  |  |  |
|                       | Trust Cases:                                                                                   |  |  |  |
| ly Applications       | Submit Application to Administer Deceased's Un-nominated CPF, Baby Bonus, Edusave, PSEA Monies |  |  |  |
| For your action 💿     | Submit Application to Administer Deceased's Estate                                             |  |  |  |
|                       | Submit Application for Maintenance Allowance                                                   |  |  |  |
| File Reference Number | View Statement of Account for Held-in-Trust Case                                               |  |  |  |
|                       | Motor Accident Cases:                                                                          |  |  |  |
| 2                     | Submit Application for Motor Accident Compensation Settlement                                  |  |  |  |
|                       | Submit Approval of Solicitor and Client Costs                                                  |  |  |  |
|                       | Other:                                                                                         |  |  |  |
|                       | Submit Supporting Documents                                                                    |  |  |  |
|                       |                                                                                                |  |  |  |
|                       |                                                                                                |  |  |  |

MINISTRY OF LAW

SINGAPORE

Public Trustee's

3. Read the notes carefully.

AND

Click on the **Proceed** button.

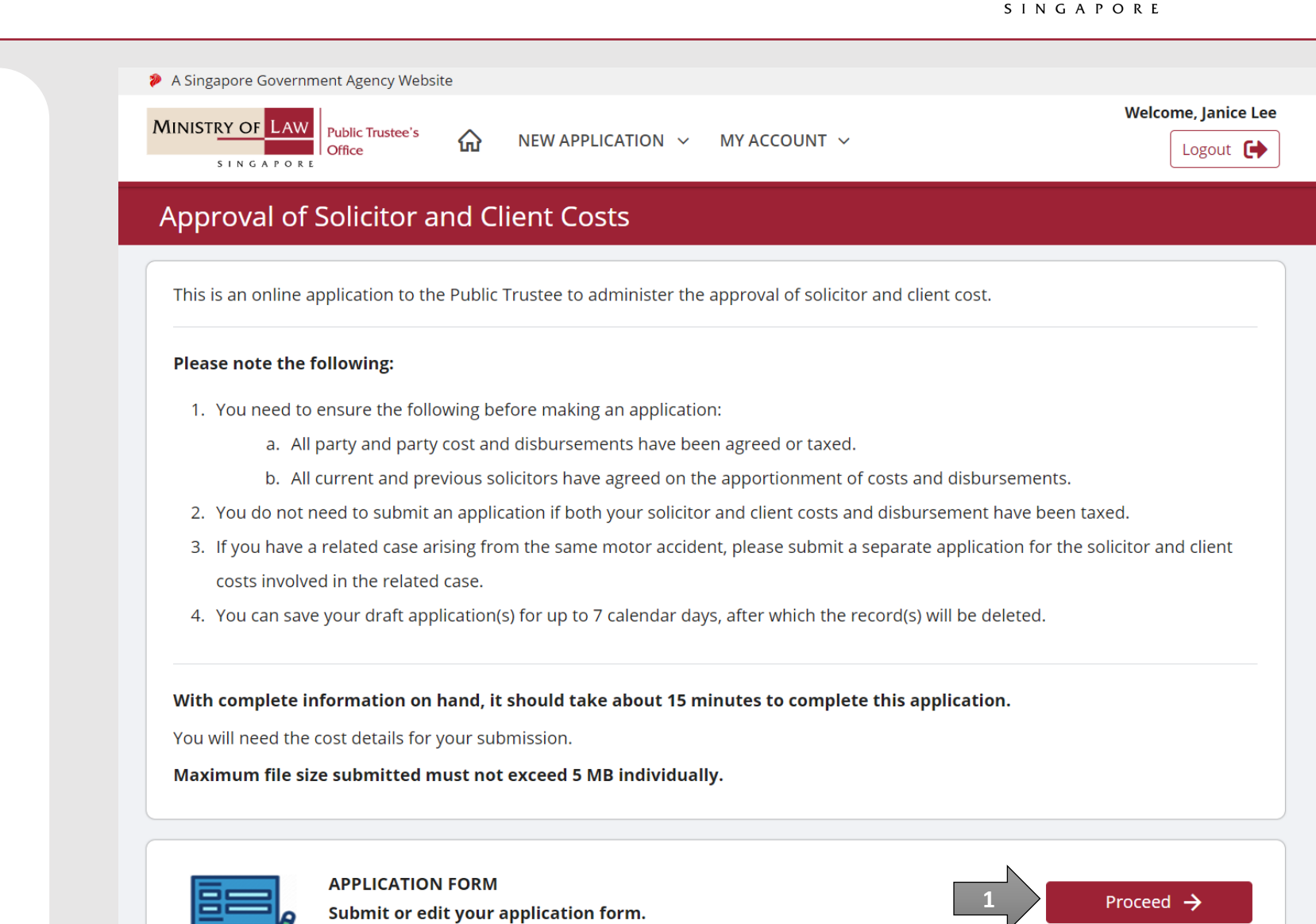

MINISTRY OF LAW

Public Trustee's

4. Enter the File Reference Number.

AND

Click on the **Proceed** button.

| A Singapore Government Agency Websi                        | te                  |                   |           |
|------------------------------------------------------------|---------------------|-------------------|-----------|
| MINISTRY OF LAW<br>SINGAPORE<br>Public Trustee's<br>Office | ᢙ NEW APPLICATION ∨ | MY ACCOUNT 🗸      | Logout    |
| Approval of Solicitor a                                    | nd Client Costs     |                   |           |
| 1. Validation                                              |                     |                   |           |
| Case Details                                               |                     |                   |           |
| File Reference Number                                      |                     |                   |           |
| AC - 000000 -                                              | YYYY -              |                   |           |
|                                                            |                     |                   | N         |
|                                                            |                     | Back to Dashboard | Proceed → |
|                                                            |                     |                   |           |
|                                                            |                     |                   |           |
|                                                            |                     |                   |           |
|                                                            |                     |                   |           |
|                                                            |                     |                   |           |
|                                                            |                     |                   |           |
|                                                            |                     |                   |           |
|                                                            |                     |                   |           |

MINISTRY OF LAW

SINGAPORE

Public Trustee's

 In Cost Details page, review the Question(s) and select either Yes or No.

| A Singapore Government Agence | y Website                                                                                 |                                           |                     |
|-------------------------------|-------------------------------------------------------------------------------------------|-------------------------------------------|---------------------|
| MINISTRY OF LAW<br>SINGAPORE  | <sup>tee's</sup> ✿ NEW APPLICATION ∽ MY AG                                                | CCOUNT ~                                  | Welcome, Janice Lee |
| Approval of Solicit           | or and Client Costs                                                                       |                                           |                     |
|                               | 2. Application Form                                                                       |                                           |                     |
| 🗳 Cost Details                | Cost Details                                                                              |                                           |                     |
| =, Confirmation               | Public Trustee File Reference Number<br>Name of Victim<br>Solicitor File Reference Number | AC-000113-2021-P<br>Accident Victim<br>AC |                     |
|                               | Question(s)                                                                               |                                           |                     |
|                               | Does your proposal on Solicitor and Client Costs                                          | include all previous solicitors' costs?   |                     |
| 1                             | O Yes                                                                                     | O No                                      |                     |
|                               | Settlement Sum                                                                            |                                           |                     |
|                               | General Damages (after Liability)                                                         |                                           |                     |
|                               | Special Damages (after Liability)                                                         |                                           |                     |
|                               | Interest Claimed on Damages                                                               |                                           |                     |

MINISTRY OF LAW

SINGAPORE

Public Trustee's

MINISTRY OF LAW Public Trustee's Office

Continue to enter the Cost
 Details information.

| Total Damages and Interest                                                   |      |
|------------------------------------------------------------------------------|------|
| Party and Party Costs (Excluding Disbursement and<br>Public Trustee's Fees)  | 0.00 |
| GST                                                                          | 0.00 |
| Allocator Fees (if Party and Party Costs is taxed)                           | 0.00 |
| GST                                                                          | 0.00 |
| Disbursements for Party and Party Costs (Including<br>Public Trustee's Fees) | 0.00 |
| GST                                                                          | 0.00 |
| Costs of Appeal                                                              | 0.00 |
| GST                                                                          | 0.00 |

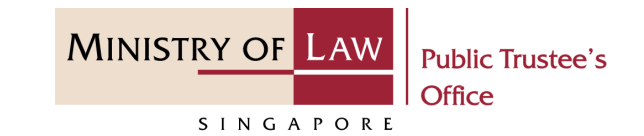

7. Continue to enter the CostDetails information.

| (Including Public Trustee's Fees)                                                                                      |                                                                                             |
|----------------------------------------------------------------------------------------------------|---------------------------------------------------------------------------------------------|
| Note: Please include Disbursements for Party and Party C<br>part of Solicitor and Client Costs and Disbursements for S | osts and Allocator Fees (if Party and Party Costs is taxed) a<br>olicitor and Client Costs. |
| GST                                                                                                    | 0.00                                                                                        |
|                                                                                                    |                                                                                             |
| Solicitor and Client Costs for Appeal                                                                                  | 0.00                                                                                        |
| GST                                                                                                    | 0.00                                                                                        |
|                                                                                                    |                                                                                             |
| Disbursements for Solicitor and Client Costs of<br>Appeal                                                              | 0.00                                                                                        |
| GST                                                                                                    | 0.00                                                                                        |
|                                                                                                    |                                                                                             |
| Total Solicitor and Client Costs and<br>Disbursements                                                                  | 0.00                                                                                        |

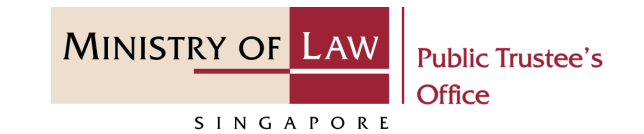

8. For Disbursement for Solicitor and Client Costs at S\$ 100 more than Disbursement for Party and Party Costs, turn on the option Add
Disbursements for Solicitor and Client Costs to enter Disbursement record.

AND

Click on the **Add** button.

| Reason for proposing Disbursements for Solici    | itor and Client Costs at S\$ 100 more than |
|--------------------------------------------------|--------------------------------------------|
| Disbursements for Party and Party Costs.         |                                            |
| Add Disbursements for Solicitor and Client Costs |                                            |
| ltems                                            |                                            |
|                                                  |                                            |
| Amount (S\$)                                     |                                            |
|                                                  |                                            |
| 0.00                                             |                                            |
| Details                                          |                                            |
|                                                  |                                            |
|                                                  |                                            |

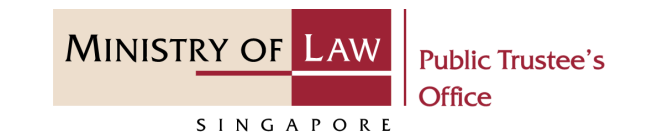

9. Verify the addedDisbursements for Solicitorand Client Costs record.

#### AND

Turn on the option Add Disbursements for Solicitor and Client Costs to add more disbursement.

#### Reasons for Your Proposal

Reason for proposing Disbursements for Solicitor and Client Costs at S\$ 100 amount more than Disbursements for Party and Party Costs.

| No.      | Items                                  | Amount (S\$) | Details              |          |
|----------|----------------------------------------|--------------|----------------------|----------|
| 1        | Disbursement                           | 10.00        | Disbursement details | Action 🔻 |
|          |                                        |              |                      |          |
|          |                                        |              |                      |          |
|          |                                        |              |                      |          |
|          |                                        |              |                      | N        |
| Add Disb | ursements for Solicitor and Client Cos | its          |                      |          |

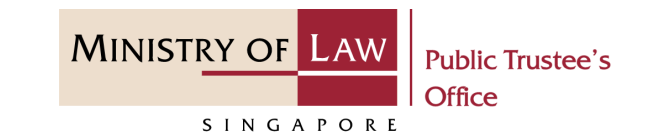

10. For Solicitor and Client Costs at more than 15% above the Party and Party Costs, enter the Number of attendances at Court Dispute Resolution (CDR).

#### AND

Answer the other questions.

| Liability<br>Number of attendances at Court Dispute Resolution (CDR): |                                          |
|-----------------------------------------------------------------------|------------------------------------------|
|                                                                       |                                          |
| O Yes                                                                 | O No                                     |
| When was liability settled?                                           |                                          |
| O Before set down of trial / hea                                      | aring date                               |
| O After set down of trial / hear                                      | ing date                                 |
| O Before trial                                                        | O During trial                           |
| Estimated number of hours spent g                                     | getting up case leading to a settlement. |
| O Less than 10 hours                                                  |                                          |
| O From 10 to 19 hours                                                 |                                          |
| O From 20 to 29 hours                                                 |                                          |
| O 30 hours or more                                                    |                                          |

Peacons for Your Proposal

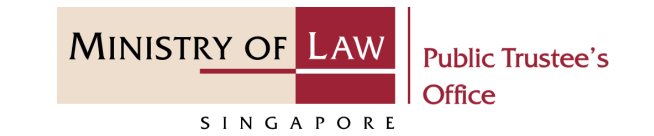

# 11. Continue to answer the questions.

| Number of attendances at Assessme   | nt of Damages Court Dispute Resolution (ADCDR): |
|-------------------------------------|-------------------------------------------------|
| ls quantum settled?                 |                                                 |
| O Yes                               | O No                                            |
| Was quantum settled at the same tin | ne as liability?                                |
| O Yes                               | O No                                            |
| When was quantum settled?           |                                                 |
| O Before set down of trial / hear   | ing date                                        |
| O After set down of trial / hearin  | g date                                          |
| O Before trial                      | O During trial                                  |
| Estimated number of hours spent ge  | tting up case leading to a settlement.          |
| O Less than 10 hours                |                                                 |
| O From 10 to 19 hours               |                                                 |
| O From 20 to 29 hours               |                                                 |
| O 30 hours or more                  |                                                 |

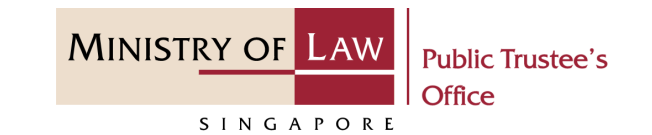

12. Continue to answer the questions.

| Number of attendances at Pre-Tri                                                                                                    | al Conferences                                                                    |  |
|----------------------------------------------------------------------------------------------------|-----------------------------------------------------------------------------------|--|
|                                                                                                    |                                                                                   |  |
|                                                                                                    |                                                                                   |  |
| was there a trial?                                                                                                    |                                                                                   |  |
| O Yes                                                                                                    | O No                                                                              |  |
| Please indicate number of days fo                                                                                                    | r trial                                                                           |  |
|                                                                                                    |                                                                                   |  |
|                                                                                                    |                                                                                   |  |
| Was there an AD hearing?                                                                                                    |                                                                                   |  |
| was there all AD hearing.                                                                                                    |                                                                                   |  |
| O Yes                                                                                                    | O No                                                                              |  |
| Yes     Please indicate number of days fr                                                                                                    | O No                                                                              |  |
| O Yes<br>Please indicate number of days fo                                                                                                    | O No                                                                              |  |
| O Yes Please indicate number of days fo                                                                                                    | O No                                                                              |  |
| O Yes Please indicate number of days fo Getting up time leading up to and                                                                                                    | O No<br>or AD hearing<br>for trial (if applicable) and AD hearing (if applicable) |  |
| <ul> <li>Yes</li> <li>Please indicate number of days for</li> <li>Getting up time leading up to and</li> <li>Less than 10 hours</li> </ul>                                                           | O No<br>or AD hearing<br>for trial (if applicable) and AD hearing (if applicable) |  |
| <ul> <li>Yes</li> <li>Please indicate number of days for</li> <li>Getting up time leading up to and</li> <li>Less than 10 hours</li> <li>From 10 to 19 hours</li> </ul>                              | O No<br>or AD hearing<br>for trial (if applicable) and AD hearing (if applicable) |  |
| <ul> <li>Yes</li> <li>Please indicate number of days for</li> <li>Getting up time leading up to and</li> <li>Less than 10 hours</li> <li>From 10 to 19 hours</li> <li>From 20 to 29 hours</li> </ul> | O No<br>or AD hearing<br>for trial (if applicable) and AD hearing (if applicable) |  |

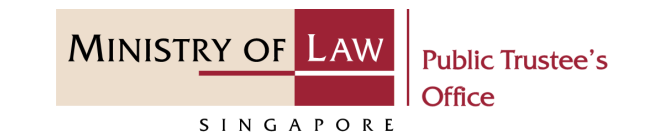

| 13. | Enter the other reasons of |
|-----|----------------------------|
|     | your proposal.             |

AND

Click on the **Upload Document** button.

Any other reasons which would justify the Solicitor and Client Costs being higher than Party and Party Costs (for example, complexity of case, language communication issues and foreign client who has returned home).

Up to 1.000 characters

| Other Supporting Documents |      | 1           | Upload Document |
|----------------------------|------|-------------|-----------------|
| Back to Dashboard          | Back | <b>Save</b> | Proceed         |

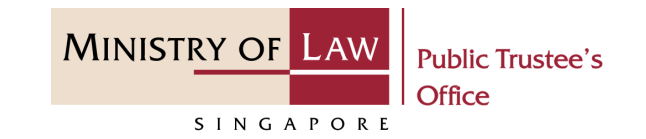

14. Click on the **Choose File** 

button to select a document to be uploaded and click on the **Open** button to upload the selected file.

AND

Click on the **Close** button.

| Supports doo<br>number, das                                        | ;, docx, jpeg, jpg, gif, png<br>h and space) and a max | , pdf, zip files with a maximu<br>imum file size of 5MB per file | um file name of 50 characters<br>e.        | s (alphabet,            |               |
|--------------------------------------------------------------------|--------------------------------------------------------|------------------------------------------------------------------|--------------------------------------------|-------------------------|---------------|
| Date                                                               | Document Type                                          | Document Nar                                                     | ne                                         |                         |               |
| Open                                                               | This PC > Deskt                                        | Close                                                            | ~                                          | U D Sear                | rch Documents |
| Drganise 🔻<br>S This PC<br>S 3D Ob<br>Deskto<br>C Docun<br>C Docun | New folder Name p tents oads                           | orting Document.pdf                                              | Date modified<br><b>2</b> 3/4/2020 8:32 AM | Type<br>Foxit Reader PD | DF 26 KB      |

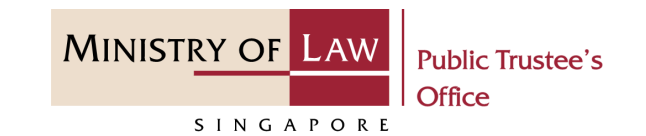

|            | @ Su | oporting Docur    | nents                      |                          |                 |
|------------|------|-------------------|----------------------------|--------------------------|-----------------|
|            | No.  | Date              | Document Type              | Document Name            |                 |
|            | 1    | 17/11/2021        | Other Supporting Documents | Supporting Documents.pdf | Action <b>v</b> |
| ed button. |      |                   |                            |                          |                 |
|            |      |                   |                            |                          |                 |
|            |      |                   |                            |                          |                 |
|            | ✓ O  | ther Supporting I | Documents                  | Uploa                    | Document        |
|            |      |                   | Back to Dashboard B        | ack <b>B</b> 1           | Proceed         |

16. In the **Confirmation** page, review the information entered and click the **Edit** link if the record needs to be updated.

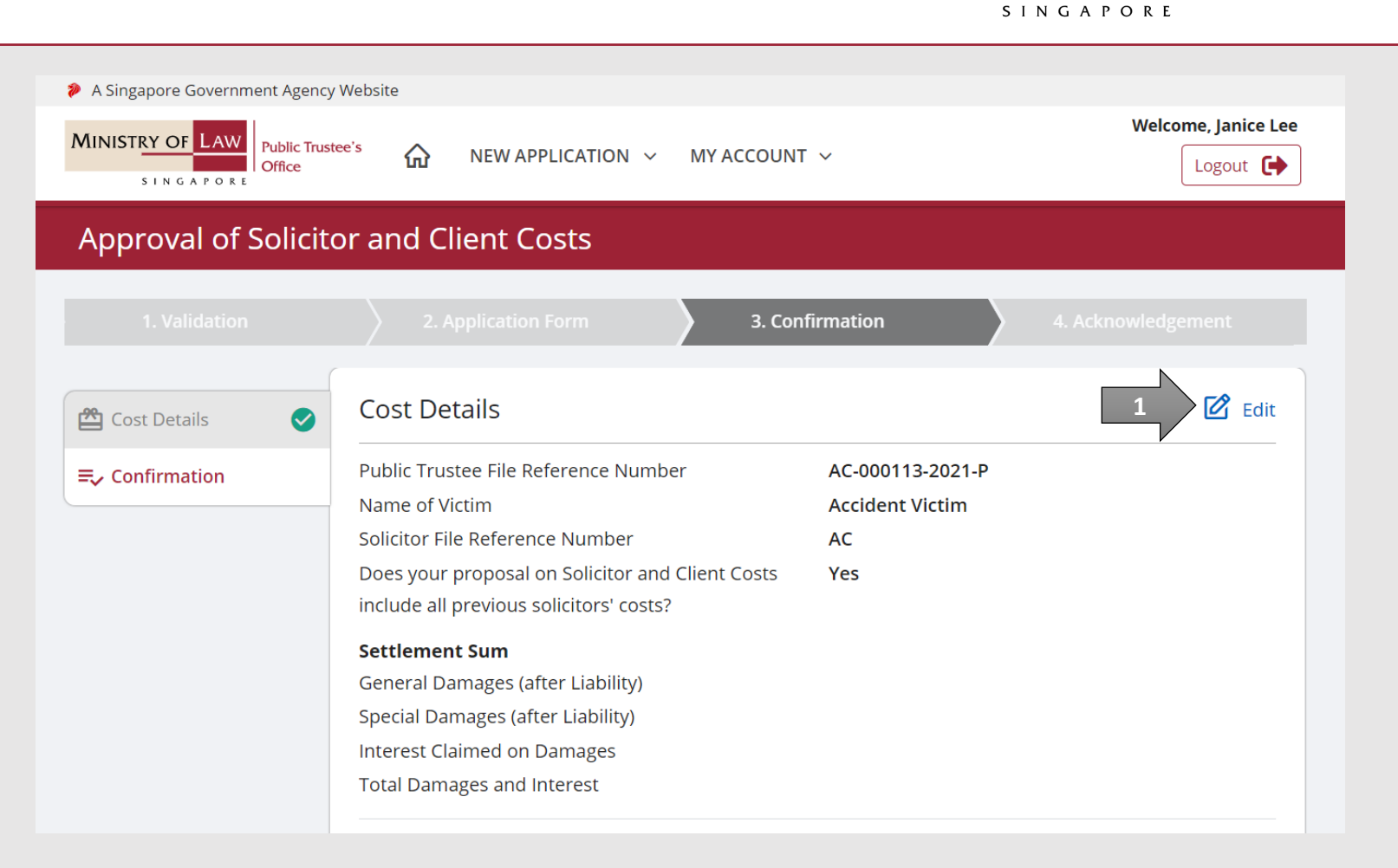

MINISTRY OF LAW

Public Trustee's

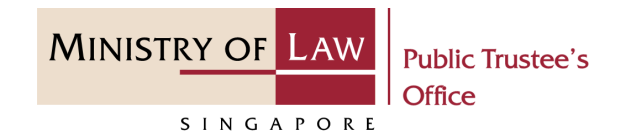

17. Continue to review the application information.

Party and Party Costs (Excluding Disbursement and Public Trustee's Fees) GST Allocator Fees (if Party and Party is taxed) GST Disbursements for Party and Party Costs (Including Public Trustee's Fees) GST Costs of Appeal GST Disbursements for Appeal GST Total Costs and Disbursements **Total Settlement Sum Proposal on Solicitor and Client Costs and Disbursements** Solicitor and Client Costs (Excluding Disbursements and Public Trustee's Fees) GST Disbursements for Solicitor and Client Costs (Including Public Trustee's Fees) GST Solicitor and Client Costs for Appeal GST Disbursements for Solicitor and Client Costs of Appeal GST Total Solicitor and Client Costs and Disbursements

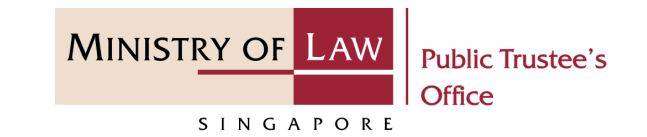

# 18. Continue to review the application information.

Reason for proposing Solicitor and Client Costs at more than 15% above the Party and Party Costs.
Liability
Number of attendances at Court Dispute Resolution
(CDR):
Is liability settled?
When was liability settled?
Estimated number of hours spent getting up case
leading to a settlement.
Quantum
Number of attendances at Assessment of Damages
Court Dispute Resolution (ADCDR):
Is quantum settled?
Was quantum settled at the same time as liability?
When was quantum settled?

Estimated number of hours spent getting up case leading to a settlement.

**Reasons for Your Proposal** 

Trial & AD hearing Number of attendances at Pre-Trial Conferences Was there a trial? Please indicate number of days Was there an AD hearing? Please indicate number of days Getting up time leading up to and for trial (if applicable) and AD hearing (if applicable)

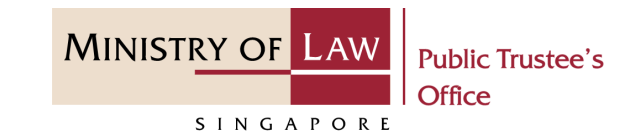

| 19. | Continue to review the   |  |  |  |  |  |  |
|-----|--------------------------|--|--|--|--|--|--|
|     | application information. |  |  |  |  |  |  |

Any other reasons which would justify the Solicitor and Client Costs being higher than Party and Party Costs (for example, complexity of case, language communication issues and foreign client who has returned home).

#### Supporting Documents

| No. | Date       | Document Type              | Document                 |
|-----|------------|----------------------------|--------------------------|
| 1   | 17/11/2021 | Other Supporting Documents | Supporting Documents.pdf |

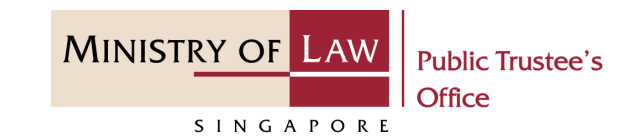

20. After reading the information, turn on the option to make the declaration.

#### AND

Click on the **Submit** button to proceed with the application submission.

#### Declaration

- I declare that all information and documents that I have provided are true, accurate and complete to the best of my knowledge and belief. I have provided such information and documents knowing that the Public Trustee and/or his officers will use, and rely on, the same to perform their duties.
- 2. I understand that I may be committing an offence of giving false information to a public servant and thereby liable to prosecution under Section 182 of the Penal Code (Cap. 224) for any false declaration and/or material omission. The offence is punishable on conviction with imprisonment for a term of up to two years or a fine or both.

I consent

Back to Dashboard

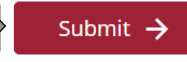

21. Click on the **Print** button to view the PDF document of the submitted application. Please save/print a copy of the submitted application as it will not be retrievable.

> You may also click on the **Back to Dashboard** button for the other E-Services.

| A Singapore Government Agency Web       | osite      |                           |         |                          |                |                     |
|-----------------------------------------|------------|---------------------------|---------|--------------------------|----------------|---------------------|
| MINISTRY OF LAW Public Trustee's Office | ŵ          | NEW APPLICATION $$        | MY AG   | CCOUNT ∨                 |                | Welcome, Janice Lee |
| Approval of Solicitor                   | and Cl     | ient Costs                |         |                          |                |                     |
|                                         |            |                           |         |                          |                | 4. Acknowledgement  |
| Thank you for using our eService        |            |                           |         |                          |                |                     |
| Please print or save this page fo       | or your ow | n reference. You will not | be able | to access this page afte | er exiting the | webpage.            |
| Your File Reference Number:             |            | AC-000113-2021-F          |         |                          |                |                     |
| Date of Submission:                     |            | 17/11/2021                |         |                          |                |                     |
|                                         |            |                           |         | Back to Dat              | shboard        | Print               |

MINISTRY OF LAW

SINGAPORE

Public Trustee's